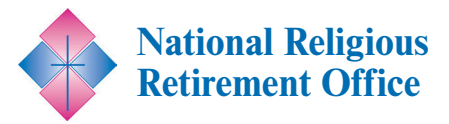

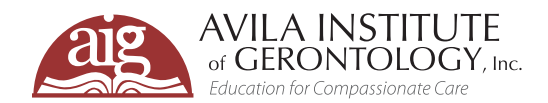

## Join us for a FREE informative webinar.\*

# Myths and Realities of End-of-Life Care: Supporting the Dying in Their Final Days

#### 

**Tuesday May 7, 2024** 1:00 – 2:00 PM ET

## REGISTRATION

This webinar is designed for individual members and leadership of Congregations as well their healthcare providers.

#### FREE for Congregational Members\*

This webinar is cosponsored by NRRO and is free to all members of a Congregation. Please see registration instructions for details.

#### **To Register Online**

Go to www.avilainstitute.org to register for this webinar.

#### **Registration Directions**

Registration directions are included on pages 2-4 of this flyer. For additional assistance, please contact

support@avilainstitute.org.

### VIDEO ARCHIVES

Past NRRO webinars are archived and available for FREE. <u>Click here to access</u>

How can Catholic religious communities support their members as they prepare for death? In this webinar, we will explore current trends and options in end-of-life care with consideration of how they align with our Catholic teachings. We will discuss topics such as the benefits of advanced care planning with a focus on personal values. Considerations of what constitutes ordinary vs. extraordinary means to preserve life will be explored, along with understanding artificial nutrition and hydration and its place in end-of-life care. This session will include the benefits of palliative care services and practical options for making one's wishes known.

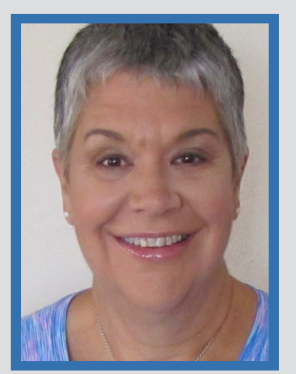

## Meet the Presenter: Susan I. Belanger, PhD, MA, RN, NEA-BC

Dr. Susan I. Belanger is the Senior Vice President of Mission Integration and Ethics at Covenant Health, advocating for ethical standards to improve healthcare quality. With a background in nursing leadership and

education, she has held roles including nurse manager, nursing director, and chief nursing officer. Currently, she teaches ethics at Georgetown University's graduate nursing program and is a Senior Research Scholar at the Pellegrino Center for Clinical Bioethics. Sue holds degrees from St. Mary's School of Nursing, the University of Maine, and The Catholic University of America, along with a post-doctoral master's degree in Bioethics and Health Policy from Loyola University Chicago. She is certified as a Nurse Administrator – Advanced (NEA-BC) and in the Fundamentals of Magnet, contributing to healthcare governance by serving on the National Board of Osteopathic Medical Examiners (NBOME) and the Commission on Osteopathic College Accreditation (COCA).

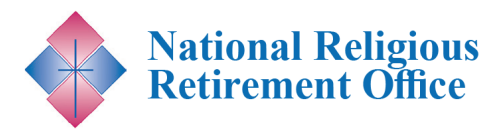

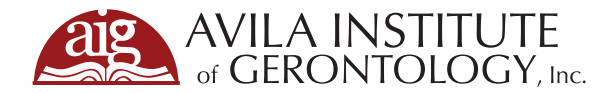

. . . . . . . . . . . . . . . .

## **STEPS FOR WEBINAR REGISTRATION**

1. To register, click this link: <u>https://avila.elevate.commpartners.com/nrro-webinars</u> You will see the current title for the upcoming NRRO cosponsored webinar listed.

 $\bullet \bullet \bullet \bullet \bullet$ 

2. Click the green "Register" button.

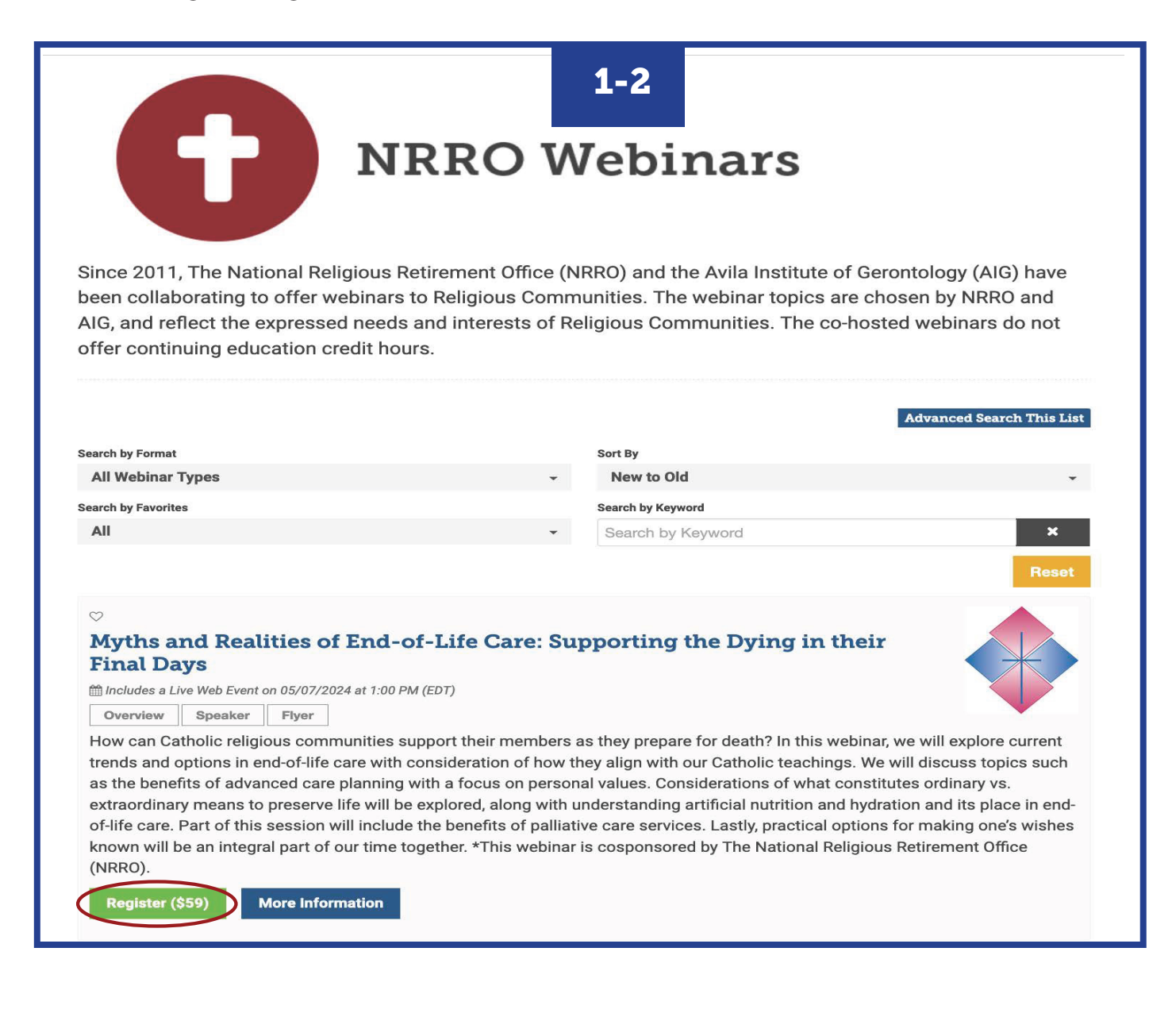

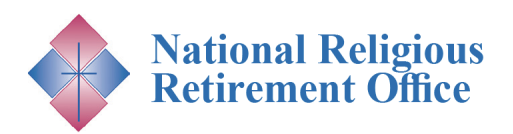

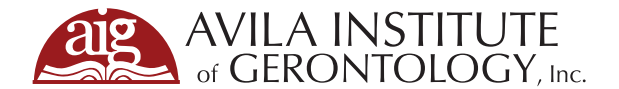

- **3.** A pop-up for Registation Options will appear. Click on the blue "Complete Registration Now" button.
- 4. If you are not already logged in, you will see two options on top to either "Log In" (Step 5) or "Create Account" (Step 6). You need to pick one to continue registration.

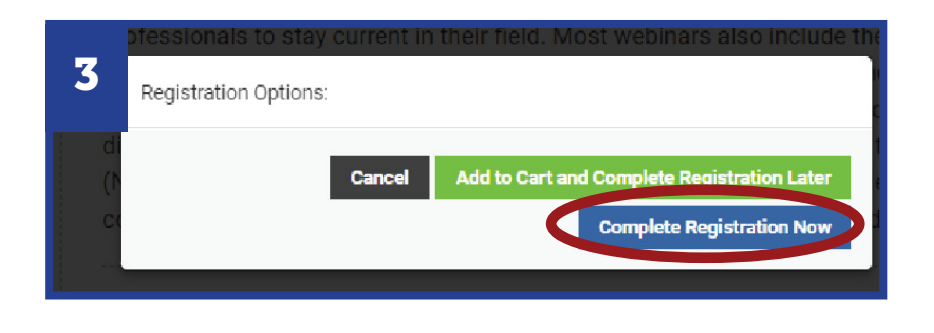

| Your cart                                                                               |                                                                               |                |             |  |
|-----------------------------------------------------------------------------------------|-------------------------------------------------------------------------------|----------------|-------------|--|
|                                                                                         |                                                                               |                |             |  |
| Product                                                                                 | Actions                                                                       | Original price | Final price |  |
| Myths and Realities of End-of-Life<br>Care: Supporting the Dying in their<br>Final Days | Remove                                                                        | \$59           | \$59        |  |
| Discount Code:                                                                          | Discount Code Apply Discount (Leave blank if you don't have a discount code.) |                |             |  |
|                                                                                         | Apply Discount<br>(Leave blank if you don't have a discount<br>code.)         |                |             |  |

**5. If you have an existing account and chose "Log In,"** you will be prompted to type in your email and password. Press the blue "Submit" button. Skip to Step 7.

*Need to Create an Account? Proceed to Step 6.* 

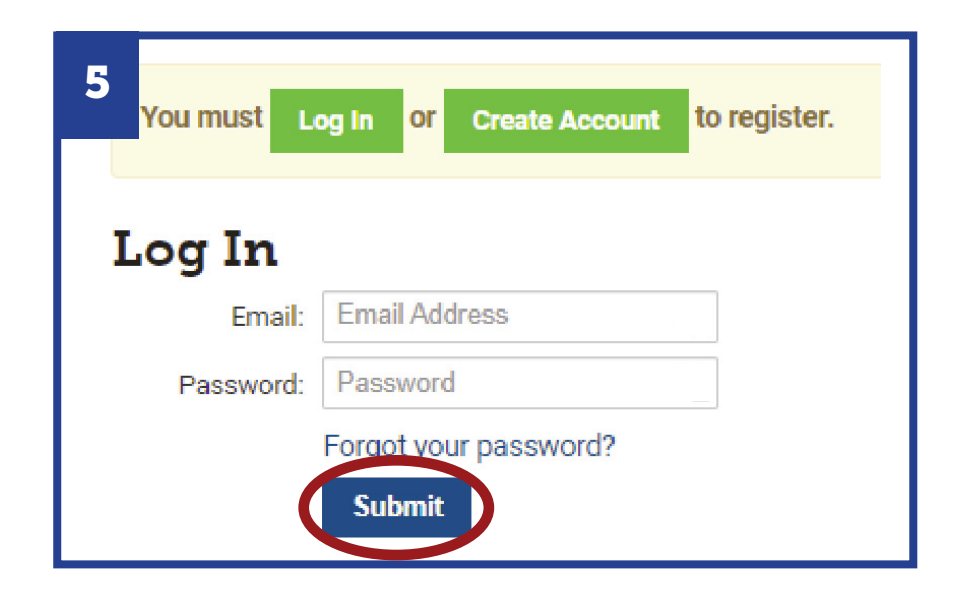

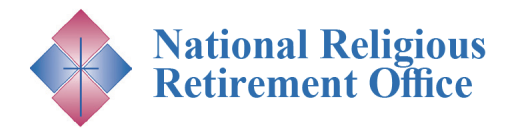

. . . . . . . . . . . . . . . . .

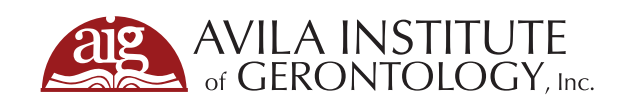

| 6. If you chose "Create Account," you will be prompted to fill out a form. Fill in the fields (not all fields are shown) and                                                                                                    |                                                                                                    |                                                 |                                           |              |                                                                                                    |                                                   | 6 Create Account                          |                                                                     |                |  |  |
|----------------------------------------------------------------------------------------------------|----------------------------------------------------------------------------------------------------|-------------------------------------------------|-------------------------------------------|--------------|----------------------------------------------------------------------------------------------------|---------------------------------------------------|-------------------------------------------|---------------------------------------------------------------------|----------------|--|--|
| select a professional license option.                                                                                                    |                                                                                                    |                                                 |                                           |              |                                                                                                    |                                                   | Email *                                   | Email                                                               |                |  |  |
| Press the blue "Submit" button. You now have an account with the AIG Learning Center and will continue the                                                                                                    |                                                                                                    |                                                 |                                           |              | account<br>ne                                                                                                    |                                                   | Password 🖉 *                              |                                                                     |                |  |  |
| registration process.                                                                                                    |                                                                                                    |                                                 |                                           |              |                                                                                                    |                                                   | First Name *                              | First Name                                                          |                |  |  |
| <b>7. Now that you have logged in or created an account,<br/>you will be able to finish registering for the webinar.</b><br>This webinar is cosponsored by NRRO and is free to all<br>members of a participating congregation and their<br>staff.                                           |                                                                                                    |                                                 |                                           |              |                                                                                                    |                                                   | Last Name *                               | Last Name Title                                                     |                |  |  |
|                                                                                                    |                                                                                                    |                                                 |                                           |              |                                                                                                    |                                                   | Title                                     |                                                                     |                |  |  |
|                                                                                                    |                                                                                                    |                                                 |                                           |              |                                                                                                    |                                                   | (Additional Fields not pictured)          |                                                                     |                |  |  |
|                                                                                                    |                                                                                                    |                                                 |                                           |              |                                                                                                    | Which professional<br>license do you hold? *      |                                           | <ul> <li>Nursing Home Administrator *</li> <li>Nursing *</li> </ul> |                |  |  |
| Please enter the Discount Code "NRRO" and press the                                                                                                    |                                                                                                    |                                                 |                                           |              |                                                                                                    |                                                   |                                           | Social Worker *  Social Worker *                                    |                |  |  |
| green "Apply Discount" button.                                                                                                    |                                                                                                    |                                                 |                                           |              |                                                                                                    |                                                   |                                           | Registered Dietit     Recreational The                              | rapist *       |  |  |
| You will see the discount applied. Click the green                                                                                                    |                                                                                                    |                                                 |                                           |              |                                                                                                    |                                                   |                                           | Chaplaincy *                                                        |                |  |  |
| "Complete Registration" button.                                                                                                    |                                                                                                    |                                                 |                                           |              |                                                                                                    |                                                   |                                           | <ul> <li>Other *</li> <li>None *</li> </ul>                         |                |  |  |
| 7                                                                                                    | Your cart                                                                                                |                                                 |                                           |              |                                                                                                    | If you chose "Other", If you chose please specify |                                           |                                                                     | r", please sp∉ |  |  |
|                                                                                                    | Product                                                                                                  | Registra                                        | nt                                        |              | Original price                                                                                                    |                                                   |                                           | Submit                                                              |                |  |  |
|                                                                                                    | Myths and Realities of<br>Life Care: Supporting t<br>Dying in their Final Day                            | End-of- Avila Lea<br>he Remove                  | arning                                    |              | \$59                                                                                                    | \$95                                              | 9 - promo 🤤                               |                                                                     |                |  |  |
|                                                                                                    | Discour                                                                                                  | nt Code: NRRO<br>Apply<br>(Leave bl<br>discount | Discount<br>ank if you don't ha<br>code.) | ave a        |                                                                                                    |                                                   |                                           |                                                                     |                |  |  |
|                                                                                                    |                                                                                                    |                                                 |                                           | Total:       | \$59                                                                                                    | \$59                                              | 9 - promo \$                              | D                                                                   |                |  |  |
| You are registering for the products above as:<br><b>Avila Learning (AIGLearning@avilainstitute.org)</b> .<br>If you wish to register as someone else, <b>Log Out</b><br>and log in with that person's account.<br>If you wish to edit your information, please<br><b>Edit Your Profile</b> |                                                                                                    |                                                 |                                           |              | Additional Info for «Myths and Realities of End-<br>of-Life Care: Supporting the Dying in their Final<br>Days»<br>Can we add you to our email list? You will receive<br>announcements on new educational offerings, resources,<br>and discounts right to your inbox.<br>Yes<br>No |                                                   |                                           |                                                                     |                |  |  |
|                                                                                                    |                                                                                                    |                                                 |                                           |              |                                                                                                    | Cor                                               | mplete Registration                       |                                                                     |                |  |  |
| 0                                                                                                    | Registration Complete                                                                                    |                                                 |                                           |              |                                                                                                    |                                                   |                                           |                                                                     |                |  |  |
| 0                                                                                                    | ■Registered at                                                                                           |                                                 |                                           |              | 🚔 Printable Rec                                                                                                    | eipt 8.                                           | 8. You will now see a confirmation screen |                                                                     |                |  |  |
|                                                                                                    | Product R                                                                                                | egistrant                                       | Original price                            | Discounts    | Final price                                                                                                    |                                                   | To access the                             | product, click                                                      | the green      |  |  |
|                                                                                                    | Myths and Realities of End-of-<br>Life Care: Supporting the Dying<br>in their Finel Days<br>View product | vila Learning                                   | \$59                                      | \$59 - promo | \$0                                                                                                    |                                                   | "View product<br>Enjoy the We             | t" button.<br>2 <i>binar!</i>                                       |                |  |  |
|                                                                                                    | Total:                                                                                                   |                                                 | \$59                                      | \$59 - promo | \$0                                                                                                    |                                                   |                                           |                                                                     |                |  |  |